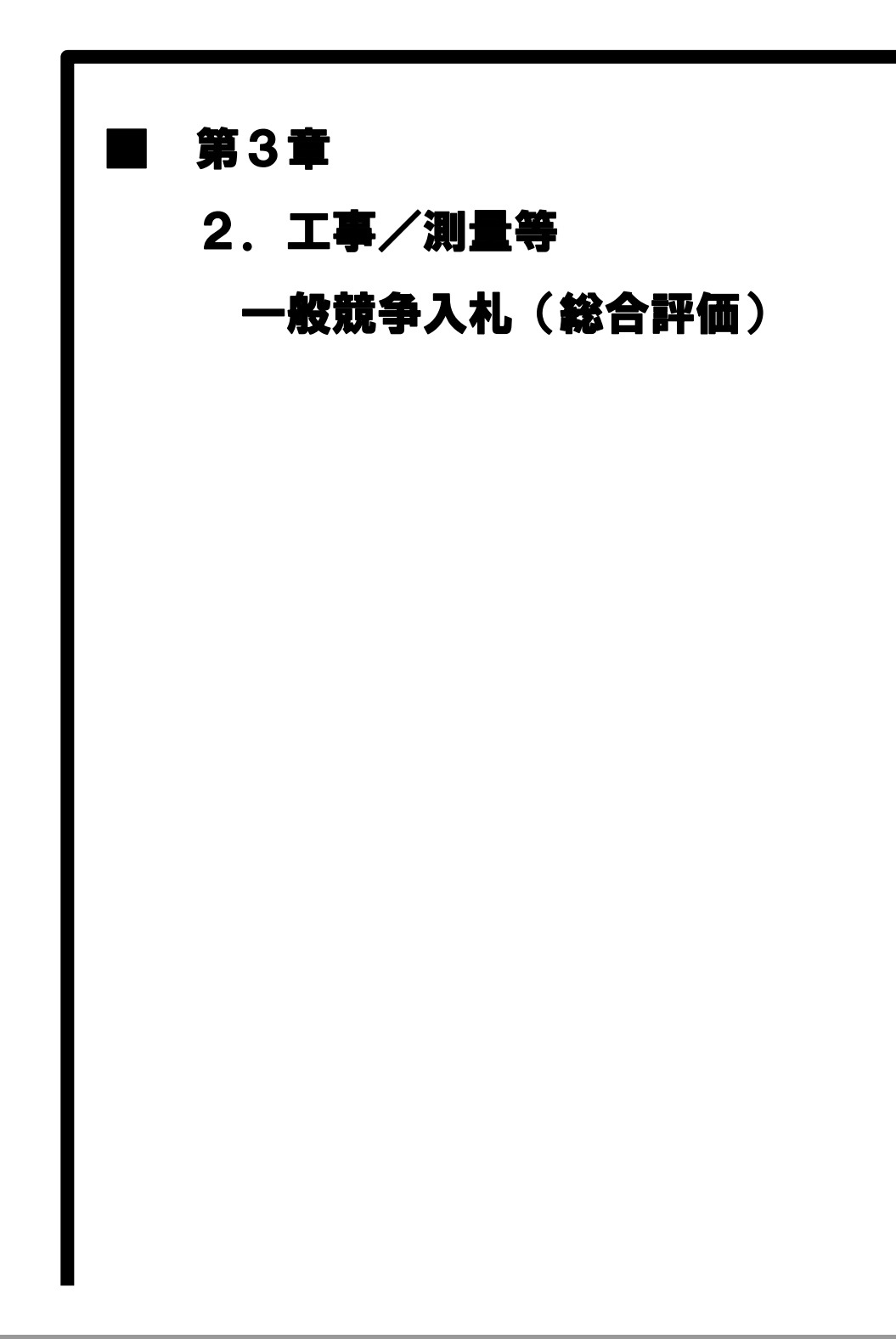

# MEMO

2 工事/測量等 一般競争入札(総合評価)の処理フロー

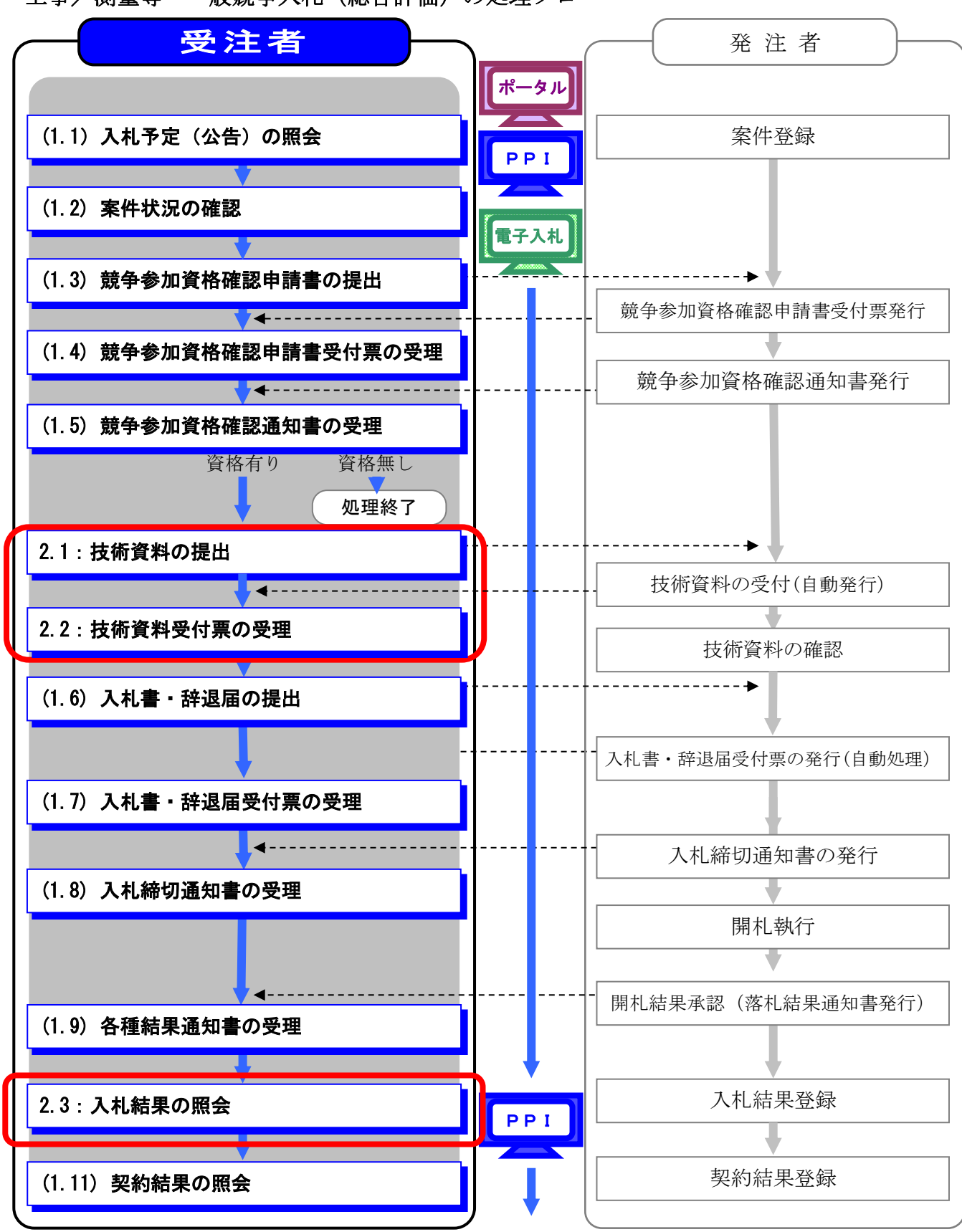

#### 工事/測量等一般競争入札(総合評価)の補足説明事項

- この章では「第3章 1.工事/測量等 一般競争入札(WTO含む事前審査型)」と 差異がある部分のみ説明します。「WTO含む事前審査型」と比較すると、技術資料 の提出が必要となります。
- ② 参加したい案件の情報を検索する手順は「第1章 共通事項 1.2 共通事項」を 参照してください。

電子入札

#### 2.1 技術資料の提出

 一般競争入札(総合評価)案件を確認したら、電子入札システムから技術資料を 提出します。技術資料を提出・再提出できる期間は、公告等をご確認ください。
 記載のない場合は、資格有り確認通知書の受理~入札書受付開始日時までです。
 なお、同時提出型については「第3章12.工事 一般競争入札(総合評価/同時提出型)」を参考にしてください。

- (1)《調達案件一覧》画面に参加申請した調達案件を表示します。
  - ※《調達案件一覧》画面の表示手順は、「3章 01 1.2 案件状況の確認」の(1)~(8)の手順を参考にしてください。

調達案件の《技術提案書/技術資料》の《提出》にある【提出】ボタンをクリックします。

| JACIC/SCOPE<br>電子入札コアシステム<br>Electronic Bidding Core System |                      |                  | 2011年         | 02月12                                | 日 13時         | 37分                                                                                                    | CAI | S/EC       | 電子入札        | システム |       |       |       |                      | Ø                |
|-------------------------------------------------------------|----------------------|------------------|---------------|--------------------------------------|---------------|----------------------------------------------------------------------------------------------------|-----|------------|-------------|------|-------|-------|-------|----------------------|------------------|
| Ver. 5.0                                                    |                      | 電子入札システ          | 4             |                                      | 100.002       | 1997 - 1894 - 1894 - 1894 - 1894 - 1894 - 1894 - 1894 - 1894 - 1894 - 1894 - 1894 - 1894 - 1894 - 1894 - 1894 - |     |            | -1          |      | 02.04 | ~1k   | プ     | đi                   | 間い合せ             |
| 9 簡易案件検索                                                    |                      |                  |               |                                      | i             | 周達案                                                                                                    | 《件一 | 覧          |             |      |       |       |       |                      |                  |
| ? 調達案件検索                                                    | 調達機関(部局)             | 具土整備部            |               |                                      |               |                                                                                                    |     |            |             |      |       |       |       | * - *                |                  |
| ○ 調達案件一覧                                                    | 企業ID                 | 12000000100      | 03200         |                                      |               |                                                                                                    |     |            |             |      |       |       |       | 表示系1<br>全案件          | (平)1−1<br>11 数 1 |
| ○ 入札状況一覧                                                    | 住所<br>企業名称           | 木更津市潮見<br>工事〇〇1テ | lO-O<br>スト業者  | (株)                                  |               |                                                                                                    |     |            |             |      |       |       |       | ۲                    | 1 🕟              |
| ② 登録者情報                                                     | 代表者氏名                | 工事 一             |               |                                      |               |                                                                                                    |     |            |             |      |       |       |       |                      | -                |
| ○ 保存データ表示                                                   | 案件表示順序 案件            | ·番号              | ~             | <ul> <li>● 昇</li> <li>○ 路</li> </ul> | M頁<br>M頁      |                                                                                                    |     |            |             |      | 最新    | f更新日日 | 時 20  | महक्ताङ<br>011.02.1: | 2 13:37          |
|                                                             | 訓達案件皆報               | 14++             | <b>M</b><br>3 | 争参加资<br>加表明者                         | 格強烈中<br>1/応来到 | 計/<br>(古                                                                                                    |     | 受領<br>提出意: | 唯記/<br>방핵記송 |      | В     | 術提案者  | 1/技術资 | ŧ                    | 企業               |
|                                                             | 番<br>号 訓速案件名称        | ALDA             | 提出            | 再提出                                  | 受付票           | 通知書                                                                                                    | 通知書 | 提出         | 再提出         | 受付票  | 提出    | 再提出   | 受付票   | 通知書                  | 71               |
|                                                             | 1 <u>建設工事OO</u><br>2 | 一般競争入札(標<br>準型)  | 表示            |                                      | 表示            | 表示                                                                                                    |     |            |             |      | 提出    |       |       |                      | 変更               |
|                                                             |                      |                  |               |                                      |               |                                                                                                    |     |            |             |      |       |       |       | 表示案                  | (件 1-1           |
|                                                             |                      |                  |               |                                      |               |                                                                                                    |     |            |             |      |       |       |       | 全案件                  | 数 1              |
|                                                             |                      |                  |               |                                      |               |                                                                                                    |     |            |             |      |       |       |       |                      | 1 🕑 👘            |
|                                                             |                      |                  |               |                                      |               |                                                                                                    |     |            |             |      |       |       |       |                      |                  |
|                                                             |                      |                  | 1814.04       |                                      |               | (in the                                                                                                    |     |            |             |      |       |       |       |                      |                  |

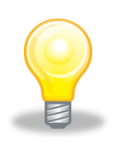

### ワンポイント

● 《技術提案書/技術資料》の提出が可能な場合は、【提出】ボタンがオレンジ色 になっています。

提出できない場合は、【提出】ボタンが表示されません。

(2) 《技術資料》画面が表示されます。《商号(連絡先名称)》《連絡先氏名》《連絡先住所》《連絡先電話番号》《連絡先 E-Mail》を変更できます。

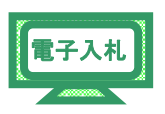

Step 1 【参照】ボタンをクリックし、技術資料の添付を行うことができます。

| IACIC/SCOPE<br>電子入札コアシステム<br>Factoric Biddon Core System | 2018年12月12日 13時58分 <b>CALS/EC</b> 電子入札システム                                                                                                    | ø                    |
|----------------------------------------------------------|----------------------------------------------------------------------------------------------------|----------------------|
| Ver. 5.3                                                 | ■子入札システム ◇                                                                                                    | いたご                  |
| 9 簡易案件検索                                                 |                                                                                                    |                      |
| 9 調達案件検索                                                 | 技術資料                                                                                                    | 016年12月12日           |
| 9 調達案件一覧                                                 | 千葉県                                                                                                    |                      |
| <ul> <li>入札状況一覧</li> <li>登録者情報</li> </ul>                | 様                                                                                                    |                      |
| ◎ 保存データ表示                                                | 技術資料を提出します。                                                                                                    |                      |
|                                                          | 紀                                                                                                    |                      |
|                                                          | 1.調達案件番号 1200000118018040020180005-00<br>2.調達案件名称 建設工事〇〇1<br>3.工期<br>(現出者)                                                                                                    |                      |
|                                                          | 企業ID 120000040558000                                                                                                    | 1997 <b>-</b> 1997 - |
|                                                          | 企業名称 〒2-5業者01                                                                                                    |                      |
|                                                          | 商号(連絡先名<br>料)<br>制                                                                                                    |                      |
|                                                          | 連絡先氏名 利用部署氏名01                                                                                                    |                      |
|                                                          | 連絡先住所利用部署住所01                                                                                                    |                      |
|                                                          | ▲ 141-5999                                                                                                    |                      |
|                                                          | 제한학거년: 세계비 nyobusyo@test.com                                                                                                    |                      |
|                                                          | 添付資料 卷照                                                                                                    |                      |
|                                                          | * 法村資料の送付可能サイズは10MB以内です。<br>満、法村ファイルは、ウィルスチェックを表版面のチェックデータで行って下さい。<br>* 送付可能なお代現材の酸は1ファイルです。<br>Word(socalca)、Excolds.ict.stax.its.inn, PonerPoint(pt.pt.pt.)<br>Addee FDF(ell)、チスト(tota)<br>画能ファイル(be_inet_inet_benyth)、圧縮ファイル(sp)<br>圧縮ファイル(be_inet_inet_benyth)、圧縮ファイル(sp)<br>正確ファイル(be_inet_inet_benyth)、正確ファイル(sp) |                      |
|                                                          | 提出内容確認                                                                                                    | ~                    |

## 注意

- 送付可能な添付資料のファイル種類は、以下の通りです。
   Word(doc, docx)、Excel(xls, xlt, xlsx, xltx, xlsm)、PowerPoint(ppt, pptx)
   Adobe PDF(pdf)、テキスト(txt, csv, xml)、リッチテキスト(rtf)
   画像ファイル(jpg, jpeg, gif, png, bmp, tif)、圧縮ファイル(zip)
   圧縮ファイル内も同様です。
- 添付ファイル名にシステム使用禁止文字が含まれている場合、エラーが 表示され提出できません。使用禁止文字を取り除き提出してください。
- パスワード付きファイルは添付しないでください。
- ファイルにプログラム(EXCELマクロ等)を含めないでください。
   なお、EXCELの関数による計算式は問題ありません。
- 添付できるファイルは1個のみです。繰り返しファイルの追加を行なった場合は、最後に追加したファイルが添付されます。
- 添付ファイルの最大容量は10MB までです。

《ファイルの選択》ダイアログボックスが表示されます。

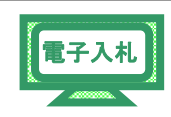

Step 2 《ファイルの場所》の【▼】ボタンをクリックし、「ローカル ディスク (C:)」をクリックして選択します。
 Step 3 「千葉添付ファイル」フォルダをダブルクリックし、

「案件添付」というファイルをクリックして選択します。

Step 4

【開く】ボタンをクリックします。

| ファイルの選択                                                                                             |                                                        |                      |                                                        |            | ? 🛛           |
|----------------------------------------------------------------------------------------------------|--------------------------------------------------------|----------------------|--------------------------------------------------------|------------|---------------|
| <ul> <li>Step 3</li> <li>最近使ったファイル</li> <li>デスクトップ</li> <li>マイ ドキュメント</li> <li>マイ ニンピュータ</li> </ul> | ご 千葉添付ファイノ<br>● JESズは txt<br>● 案件添付.txt<br>● 内部の添可.txt | ⊧ <mark>Ste</mark> r | <mark>&gt;2                                    </mark> | <b>* *</b> |               |
| Y1 49F7-9                                                                                           | ファイル名( <u>N</u> ):<br>ファイルの種類( <u>T</u> ):             | すべてのファイル (*.*)       |                                                        |            | 開(Q)<br>キャンセル |

《技術資料》画面に戻ります。

Step 5

電子入札

【参照】ボタンの左側に、選択したファイル名が表示されていることを 確認します。

Step 6

【提出内容確認】ボタンをクリックします。

| JACIC/SCOPE<br>電子入札コアシステム<br>Electronic Bidding Core System | 2018年12月12日 14時42分 <b>CALS/EC</b> 電子入札システム                                                                                                    | Ø |
|-------------------------------------------------------------|----------------------------------------------------------------------------------------------------|---|
| Ver. 5,3                                                    | 電子入札システム ヘルプ                                                                                                    |   |
| ○ 簡易案件検索<br>○ 調達案件検索                                        | 技術資料<br>千葉県<br>様                                                                                                    | ^ |
| • 入札状況一覧                                                    | 技術資料を提出します。                                                                                                    |   |
| ○ 登録者情報<br>○ 保存データ表示                                        | 記<br>1. 調達案件番号 12000001180118040020180005-00<br>2. 調達案件名称 建設工事〇〇1<br>3. 工期                                                                                                    |   |
|                                                             | (提出者)                                                                                                    |   |
|                                                             | 企業回 120000040958900                                                                                                    |   |
|                                                             | 企業名杯 テスト業者01                                                                                                    |   |
|                                                             | 周安の運輸尤名<br>称)                                                                                                    |   |
|                                                             | 連絡先氏名 利用部署氏名01                                                                                                    |   |
|                                                             | 連絡先住所 利用部署住所01                                                                                                    |   |
|                                                             | 連絡先電話番号 043-441-9999                                                                                                    |   |
|                                                             | 連絡先E-Mail riyobusyo@test.com                                                                                                    |   |
|                                                             | <ul> <li>※付資料</li> <li>案件添付 bt</li> <li>※ 法付資料の送付可能サイズは 10MB以内です。<br/>高、添付ファイルは、ウィルスチェックを最新版のチェックデータで行って下さい。</li> <li>※ 送付可能なごわァイルへの種類は、以下の通りです。</li> <li>※ 添付可能なファイルの種類は、以下の通りです。</li> <li>Word(docaloca)、Exced(xs,xt,xsx,xtkx,xtsm)、PowerPoint(pptppt)<br/>Adobe PDF(pdt)、テキスト(tct,xsx,xml)、リージテキスト(rtt)<br/>画像ファイル(bg:jpez,zitprechome,tit)、圧縮ファイル(zep)<br/>圧縮ファイルに対応は変付しないでください。</li> </ul> |   |
|                                                             | Step 6 提出內容確認 戻る                                                                                                    | ~ |

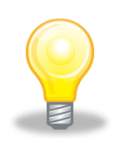

#### ワンポイント

- 添付資料を間違えてしまった場合は、再度【参照】ボタンをクリックし、 技術資料を選択して添付ができます。
- 添付ファイルの提出については、この画面で登録する他に、書類やFAXによる 提出を求められる場合がありますので、該当案件の入札公告文を参照ください。

(3) 《技術資料》画面が表示されます。 【印刷】ボタンをクリックします。

| JACIC/SCOPE<br>電子入札コアシステム<br>Electronic Bidding Core System | 3                               | 2011年02月12日 13時4                             | 0分 <b>CALS/EC</b> 電子入札システム |                | Ø                                        |
|-------------------------------------------------------------|---------------------------------|----------------------------------------------|----------------------------|----------------|------------------------------------------|
| Ver. 5,0                                                    | 電子入札シス                          | 74                                           |                            | 2011 +02 /12 L | お問い合せ                                    |
| ? 簡易案件検索                                                    |                                 | 4                                            | 技術資料                       |                |                                          |
| <ul> <li>調達案件検索</li> </ul>                                  | 千葉県<br>知事                       |                                              |                            |                |                                          |
| ○ 調達案件一覧                                                    | 担当官 太郎 櫴                        |                                              |                            |                | 19-19-19-19-19-19-19-19-19-19-19-19-19-1 |
| ○ 入札状況一覧                                                    |                                 | 技術)                                          | 資料を提出します。                  |                |                                          |
| · 登録者情報                                                     |                                 |                                              | 記                          |                |                                          |
| ○保存データ表示                                                    | 1. 調達案件番号<br>2. 調達案件名称<br>3. 工期 | 120000001180118040020<br>建設工事〇〇2<br>契約日の翌日から | 100026-00                  |                |                                          |
|                                                             | (提出者)                           |                                              |                            |                |                                          |
|                                                             |                                 | 企業ID                                         | 120000010003200            |                |                                          |
|                                                             |                                 | 企業名称                                         | 工事〇〇1テスト業者(株)              |                |                                          |
|                                                             |                                 | 商号(連絡先名称)                                    | 工事〇〇1テスト業者(株)              |                |                                          |
|                                                             |                                 | 連絡先氏名                                        | 工事 一                       |                |                                          |
|                                                             |                                 | 連絡先住所                                        | 木更津市潮見〇-〇                  |                |                                          |
|                                                             |                                 | 連絡先電話番号                                      | 099-999-9999               |                |                                          |
|                                                             |                                 | 連絡先E-Mail                                    | mail@example.com.com       |                |                                          |
|                                                             | 漆竹資料                            | 案件办<br>FII副                                  | けtxt A<br>マ<br>掲出 更ろ       |                |                                          |

(4) 印刷用の画面が表示されます。

Step 1 ツールバーの【印刷】ボタンをクリックして印刷します。

Step 2 印刷結果を確認し、画面右上の【×】ボタンをクリックし、画面を閉じます。

|          | bAccepter/html/blank.html |                     |                      |             | -    |
|----------|---------------------------|---------------------|----------------------|-------------|------|
| 🕸 🟠 • 🖬  | 🖶 • 📴 • 🚳 • 🛍             | 3                   |                      |             | Step |
| St       | en 1                      |                     |                      | 2011年02月12日 | 2    |
| <u> </u> |                           |                     | 技術資料                 |             |      |
|          | 千葉県                       |                     |                      |             |      |
|          | 知事                        |                     |                      |             |      |
|          | 担当官 太郎 様                  |                     |                      |             |      |
|          |                           | 技                   | 術資料を提出します。           |             |      |
|          |                           |                     | 5                    |             |      |
|          | 1. 調達案件番号                 | 1200000011801180400 | 20100026-00          |             |      |
|          | 2. 調達案件名称                 | 建設工事002             |                      |             |      |
|          | 3.工期                      | 契約日の翌日から            |                      |             |      |
|          | (提出者)                     |                     |                      |             |      |
|          |                           | 企葉ID                | 120000010003200      |             |      |
|          |                           | 企業名称                | 工事〇〇1テスト業者(株)        |             |      |
|          |                           | 商号(連絡先名称)           | 工事〇〇1テスト業者(株)        |             |      |
|          |                           | 連絡先氏名               | 工事 一                 |             |      |
|          |                           | 連絡先住所               | 木更津市潮見〇-〇            |             |      |
|          |                           | 連絡先電話番号             | 099-999-9999         |             |      |
|          |                           | 連絡先E-Mail           | mail@example.com.com |             |      |
|          |                           | 添付資料                | 案件添付.txt             |             |      |

(5)《技術資料》画面が表示されます。

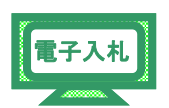

【提出】ボタンをクリックします。

| JACIC/SCOPE<br>電子入札コアシステム<br>Electronic Bidding Core System |                                 | 2011年02月12日 13日                            | <sub>侍40分</sub> CALS/EC 電子入札システム | ø        |
|-------------------------------------------------------------|---------------------------------|--------------------------------------------|----------------------------------|----------|
| Ver. 5,0                                                    | 電子入札:                           | ノステム                                       |                                  | へルプお問い合せ |
| ○ 簡易案件検索                                                    |                                 |                                            | 技術資料                             |          |
| の調達案件検索                                                     | 千葉県<br>知事                       |                                            |                                  |          |
| ○調達案件一覧                                                     | 担当官 太郎 様                        |                                            |                                  |          |
| • 入札状況一覧                                                    |                                 | 技                                          | 術資料を提出します。                       |          |
| 0 登録者情報                                                     |                                 |                                            | 5                                |          |
| ○保存データ表示                                                    | 1. 調達案件番号<br>2. 調達案件名称<br>3. 工期 | 1200000011801180400<br>建設工事〇〇2<br>契約日の翌日から | 20100026-00                      |          |
|                                                             | 〈提出者〉                           |                                            |                                  |          |
|                                                             |                                 | 企業ID                                       | 120000010003200                  |          |
|                                                             |                                 | 企業名称                                       | 工事〇〇1テスト業者(株)                    |          |
|                                                             |                                 | 商号(連絡先名称)                                  | 工事〇〇1テスト業者(株)                    |          |
|                                                             |                                 | 連絡先氏名                                      | 工事 →                             |          |
|                                                             |                                 | 連絡先住所                                      | 木更津市潮見〇-〇                        |          |
|                                                             |                                 | 連絡先電話番号                                    | 099-999-9999                     |          |
|                                                             |                                 | 連絡先E-Mail                                  | mail@example.com.com             |          |
|                                                             | 添付資料                            | 案件.                                        | 茶付.txt                           |          |
|                                                             |                                 | 印刷                                         | 展る                               |          |

(6)《技術資料受信確認通知》画面が表示されます。 【印刷】ボタンをクリックします。

| JACIC/SCOPE<br>電子入札コアシステム<br>Electronic Bidding Core System |        | 2011年02月12日 13時40分 CALS/EC 電子入札システム |     | Ø     |
|-------------------------------------------------------------|--------|-------------------------------------|-----|-------|
| Ver. 5,0                                                    | 電子入    | 札システム                               | へルプ | お聞い合せ |
| 0 簡易案件検索                                                    | 企業ID   | 1200000010003200                    |     |       |
| · 調達案件検索                                                    | 企業名称   | エ事〇〇1テスト業者<br>(#)                   |     |       |
| <ul> <li>調達案件一覧</li> </ul>                                  | 代表者氏名  | 工事 -                                |     |       |
| • 入札状況一覧                                                    |        | 技術資料受信確認通知                          |     |       |
| · 登録者情報                                                     |        | 沃的复行人后逃跑。这个                         |     |       |
| ○ 保存データ表示                                                   |        | 技術資料は下記の内容で正常に送信されました。              |     |       |
|                                                             | 調達案件番号 | 120000001180118040020100026-00      |     |       |
|                                                             | 調達案件名称 | 建設工事002                             |     |       |
|                                                             | 申請日時   | 平成23年02月12日13時40分                   |     |       |
|                                                             |        | 印刷を行ってから、調達案件一覧ボタンを押下してください         |     |       |
|                                                             |        | 印刷 調達案件一號                           |     |       |

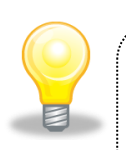

## ワンポイント

● 「技術資料受信確認通知」は、「技術資料」の送信が正常に行われた証拠の書類と なります。

(7) 印刷用の画面が表示されます。

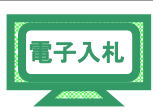

Step 1 ツールバーの【印刷】ボタンをクリックして印刷します。 印刷結果を確認し、画面右上の【×】ボタンをクリックし、画面を閉じます。 Step 2 🥟 http://10.83.234.128/ebidAccepter/ebidmlit/jsp/common14/headerMenuAccepter.jsp - Windows Internet Explorer http://10.83.234.128/web4cc ater/html/blank.html Step 2 🖶 • 📴 • 🗇 • 🛍 🖄 🚖 🏟 🟠 • 📾 Step 1 企業ID 1200000010003200 工事〇〇1テスト業者 (株) 企業名称 工事 -代表者氏名 技術資料受信確認通知 技術資料は下記の内容で正常に送信されました。 120000001180118040020100026-00 調達案件番号 調達案件名称 建設工事002 申諸日時 平成23年02月12日13時40分 🔍 100% 🔹 ページが表示されました 😌 インターネット

(8) 《技術資料受信確認通知》画面に戻ります。

【調達案件一覧】ボタンをクリックし、《調達案件一覧》画面に戻ります。

| JACIC/SCOPE<br>電子入札コアシステム<br>Electronic Bidding Core System |        | 2011年02月12日 13時40分 CALS/EC 電子入标 | レシステム | Ø                    |
|-------------------------------------------------------------|--------|---------------------------------|-------|----------------------|
| Ver. 5.0                                                    | 電子入村   | システム                            | へルプ   | お聞い合せ                |
|                                                             |        |                                 |       | The Report of States |
| 0 簡易案件検索                                                    | 企業ID   | 120000010003200                 |       |                      |
| • 調達案件検索                                                    | 企業名称   | 工事〇〇1テスト業者<br>(株)               |       |                      |
| の調達案件一覧                                                     | 代表者氏名  | I# -                            |       |                      |
| <ul> <li>入札状況一覧</li> <li>登録者情報</li> </ul>                   |        | 技術資料受信確認通知                      |       |                      |
| • 保存データ表示                                                   |        | 技術資料は下記の内容で正常に送信されました           | •     |                      |
|                                                             | 調達案件番号 | 120000001180118040020100026-00  |       |                      |
|                                                             | 調達案件名称 | 建設工事002                         |       |                      |
|                                                             | 申請日時   | 平成23年02月12日 13時40分              |       |                      |
|                                                             |        | 印刷を行ってから、調達案件一覧ボタンを押下して         | (ださい  |                      |
|                                                             |        | 印刷 調達案件一覧                       | ]     |                      |
|                                                             |        |                                 |       |                      |
|                                                             |        |                                 |       |                      |
|                                                             |        |                                 |       |                      |

(9) 《調達案件一覧》画面が表示されます。

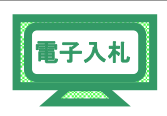

「技術資料」の提出が完了すると、《技術提案書/技術資料》の《提出》に 【表示】ボタンが表示されます。

右上の【×】ボタンをクリックし、画面を閉じます。

| Attps://test.chiba-ep-b                                                                                                    | -bid.supercals.jp/?jreVersion=14 - CALS/EC - Internet Explorer                                                                                                    |                                       |
|----------------------------------------------------------------------------------------------------|----------------------------------------------------------------------------------------------------|---------------------------------------|
| JACKC/SCOPE<br>電子入札コアシステム<br>Electronic Bidding Core System                                                                             | 2021年06月28日 09時59分 CALS/EC 電子入札システム                                                                                                    | ,                                     |
| Ver. 6.0                                                                                                    | 電子入札システム ヘルプ                                                                                                    |                                       |
| <ul> <li>・ 簡易案件検索</li> <li>・ 調達案件検索</li> <li>・ 調達案件-</li> <li>・ 入札状況一覧</li> <li>・ 入札状況一覧</li> <li>・ 登録者情報</li> <li>・ 保存データ表示</li> </ul> | 調達案件一覧<br>調達機関(部局)総務部<br>企業ID 120000041263100<br>住所 千葉市中央区市場町1丁目1番<br>企業名称 テスト業者01<br>代表者氏名 テスト業者01<br>代表者氏名 テスト業者01<br>代表者氏名 テスト業者01<br>代表者氏名 テスト業者01<br>代表者氏名 20116230650<br>全部第一 金属新更新日時 2021.06.23 06.50 | ALLO CARLED AND ALL DOUBLE AND ALL DO |
|                                                                                                    | 調査案件機制 参加表明書/広務調書 提出意思確認書 技術提案書/技術資料 企業 プロパ                                                                                                    |                                       |
|                                                                                                    | 音 (中華市中名か)<br>号                                                                                                    |                                       |
|                                                                                                    | 1 <u>建設工事〇〇2</u> 一般投争入札(標<br>準型) 表示 表示 表示 表示 表示 文更                                                                                                    |                                       |
|                                                                                                    | 表示案件1-1<br>全案件数 1<br>④ 1                                                                                                    |                                       |

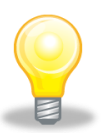

## ワンポイント

《技術提案書/技術資料》を再提出したい場合は、入札執行部署へ電話でご相談ください。発注者が許可した場合、《技術提案書/技術資料》の《再提出》欄に【再提出】ボタンが表示されます。なお、再提出の場合、技術資料受付票は発行されません。

## 2.2 技術資料受付票の受理

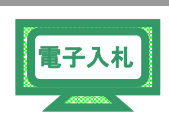

技術資料を提出すると、発注者から「技術資料受付票」が送信されます。 ※技術資料を再提出した場合は、「技術資料受付票」は送信されません。

(1)《調達案件一覧》画面に参加申請した調達案件を表示します。

※《調達案件一覧》画面の表示手順は、「3章 01 1.2 案件状況の確認」の(1)~(8)の手 順を参考にしてください。

調達案件の《技術提案書/技術資料》の《受付票》にある【表示】ボタンをクリックします。

| JACIC/SCOPE<br>電子入札コアシステム<br>Electronic Bidding Core System                                          |                                                      |                                                  |                        | 02月12        | 日 13時         | 37分     | CAL | S/EC       | 電子入札        | システム     | Ś. |      |       |                                  | Ø                                           |
|----------------------------------------------------------------------------------------------------|------------------------------------------------------|--------------------------------------------------|------------------------|--------------|---------------|---------|-----|------------|-------------|----------|----|------|-------|----------------------------------|---------------------------------------------|
| Ver.5.0                                                                                              |                                                      | 電子入札システ                                          | 4                      |              |               |         | -   |            |             | enuer mo |    | ~14  | プ     | お                                | 間い合せ                                        |
| ○ 簡易案件検索                                                                                             |                                                      |                                                  |                        |              | i             | 周達紊     | ミ件一 | 覧          |             |          |    |      |       |                                  |                                             |
| <ul> <li>- 調達案件検索</li> <li>- 調達案件一覧</li> <li>- 入札状況一覧</li> <li>- 登録者情報</li> <li>- 保存データ表示</li> </ul> | 調達機関(部局)<br>企業ID<br>住所<br>企業名称<br>代表者氏名<br>案件表示順序 案( | 県土整備部<br>12000000100<br>木更津市瀬見<br>工事○○1テ<br>工事 一 | 103200<br>LO-O<br>スト業者 | (株) ● 昇 ○ 段  | ЛIA           |         |     |            |             |          | 最菲 | f更新日 | 時 21  | 表示案(<br>全案件)<br>最新表<br>011.02.1; | 件 1-1<br>鼓 1<br>1 <b>D</b><br>表示<br>2 13:37 |
|                                                                                                    | 到速案件情報                                               | 14++                                             | <b>M</b><br>8          | 争参加资<br>加表明者 | 格戰副車<br>1/応泰訓 | 請/<br>書 |     | 受领<br>提出支: | 백왕/<br>방백왕송 |          | t  | 術出来  | 9/技術资 | 14                               | 企業                                          |
|                                                                                                    | 番<br>号 到速案件名件                                        | ALLOK                                            | 提出                     | 再提出          | 受付票           | 通知書     | 通知書 | 提出         | 再提出         | 受付票      | 提出 | 再提出  | 受付票   | 通知書                              | 71                                          |
|                                                                                                    | 1 <u>建設工事〇〇</u><br>2                                 | 一般競争入札(標<br>準型)                                  | 表示                     |              | 表示            | 表示      |     |            | Steri       | -        | 表示 |      | 表示    |                                  | 変更                                          |
|                                                                                                    |                                                      |                                                  |                        |              |               |         |     |            |             |          |    |      |       | 表示案<br>全案件                       | 8件1-1<br>一致 1<br>)1 )                       |

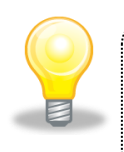

#### ワンポイント

- 発注者から「技術資料受付票到着のお知らせ」メールが発行されます。
- (2) 《技術資料受付票》画面が表示されます。 【印刷】ボタンをクリックします。

| IC/SCOPE<br>子入札コアシステム<br>Electronic Bidding Core System | 2011年02月12日 13時44分 <i>CA</i> | LS/EC 電子入札システム                   | Ø       |
|---------------------------------------------------------|------------------------------|----------------------------------|---------|
| Ver.5.0                                                 | 電子入札システム                     | ヘルプ                              | お問い合も   |
| 簡易案件検索                                                  |                              | 平成233                            | ≢02月12日 |
| an te state to the                                      | 企業ID: 120000010003200        | 千葉県                              |         |
| ,調達条件使案                                                 | 企業名称: 工事〇〇1テスト業者(株)          | 知事                               |         |
| 調達案件一覧                                                  | 代表者氏名:工事 一 様                 | 担当官 太郎                           |         |
| 入札状況一覧                                                  | 技術資料受任                       | 讨票                               |         |
| 登録者情報                                                   |                              |                                  |         |
| 保存データ表示                                                 | ト記の調運業件について下記の日              | 呼に支領致しました。                       |         |
|                                                         | 54                           |                                  |         |
|                                                         | 受領番号: 1200000                | 01180118040020100026001107010001 |         |
|                                                         | 調連案件番号: 1200000              | 01180118040020100026-00          |         |
|                                                         | 調達案件名称:建設工事                  | 002                              |         |
|                                                         | 受付日時:平成23年                   | 02月12日13時41分                     |         |
|                                                         |                              |                                  |         |
|                                                         |                              |                                  |         |
|                                                         | 印刷 保存                        | ) 戻る )                           |         |
|                                                         |                              |                                  | K7      |

第3章 2-11

(3) 印刷用の画面が表示されます。

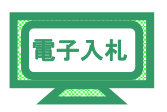

Step 1 ツールバーの【印刷】ボタンをクリックして印刷します。

Step 2 印刷結果を確認し、画面右上の【×】ボタンをクリックし、画面を閉じます。

| // http://10.83.234.128/ebidAccepter/ebidmlit/jsp/common14/headerMenuAcce | epter.jsp – Windows Internet Explorer |            |
|---------------------------------------------------------------------------|---------------------------------------|------------|
| http://10.83.234.128/web.teconter/html/blank.html                         |                                       |            |
| ★ ★ A + D                                                                 |                                       | Step 2     |
| Step 1                                                                    | 平成23年02月12日                           | <u>~</u>   |
| 企業ID: 120000010003200                                                     | 千華県                                   |            |
| 企業名称: 工事〇〇1テスト業者(株)                                                       | 知事                                    |            |
| 代表者氏名: 工事 一 様                                                             | 担当官 太郎                                |            |
| 技術資料受                                                                     | 付票                                    |            |
| 下記の調達案件について下記の日                                                           | 時に受領致しました。                            |            |
| 58                                                                        |                                       |            |
| 圓達案(牛番号: 1200000                                                          | 01180118040020100026-00               |            |
| 調達案件名称:建設工事                                                               | 5002                                  |            |
| 受付日時:平成23年                                                                | 回2月12日13時41分                          |            |
|                                                                           |                                       |            |
|                                                                           |                                       |            |
|                                                                           |                                       |            |
|                                                                           |                                       |            |
|                                                                           |                                       |            |
|                                                                           |                                       |            |
|                                                                           |                                       | ×          |
|                                                                           | 😝 ብンターネット                             | 🔍 100% 👻 💡 |

(4)《調達案件一覧》画面に戻ります。

画面右上の【×】ボタンをクリックし、画面を閉じます。

| CALS/EC - Windows                                           | nternet Explorer                     |                  |         |                    |
|-------------------------------------------------------------|--------------------------------------|------------------|---------|--------------------|
| 🖉 http://10.83.234.128/ebidAc                               | cepter/EbController?jreVersion=14    |                  |         |                    |
| JACIC/SCOPE<br>電子入札コアシステム<br>Electronic Bidding Core System | 2011年02月12日 13時37分 CALS/EC 電         | 子入札システム          | i.      | Ø                  |
| Ver. 5.0                                                    | 電子入札システム                             |                  | ~1k:    | プ お聞い合せ            |
| ○ 簡易案件検索                                                    | 調達案件一覧                               |                  |         |                    |
| <ul> <li>調達案件検索</li> </ul>                                  | 調達機關(部局) 県土整備部                       |                  |         | +                  |
| ○ 調達案件一覧                                                    | 企業ID 120000010003200                 |                  |         | 表示案件 1-1<br>全案件数 1 |
| ○ 入札状況一覧                                                    | 住所 木更津市潮見〇-〇                         |                  |         |                    |
| 0 各録者情報                                                     | 企業名称 工事○○1テスト業者(株)<br>代表者氏名 工事 →     |                  |         |                    |
|                                                             |                                      |                  |         | 最新表示               |
| 「味仔アーダ衣示」                                                   | 案件表示順序 案件番号                          |                  | 最新更新日日  |                    |
|                                                             |                                      | Service Services |         |                    |
|                                                             | · 訓述案件的報                             | )<br>33/<br>34경송 | 技術提案書   | /技術资料 企業           |
|                                                             | 番号 测试案件名符 提出 再提出 受付票 通知者 通知者 提出 百    | 再提出 受付票          | 提出 再提出  | フロバ<br>受付票 通知書 ティ  |
|                                                             | 1 <u>建設工事〇〇</u> 一般競争入礼(儒 表示 表示 表示 表示 |                  | 表示      | 表示 変更              |
|                                                             |                                      |                  |         | 表示案件 1-1<br>全案件数 1 |
|                                                             |                                      |                  |         |                    |
|                                                             |                                      |                  |         |                    |
|                                                             |                                      |                  |         |                    |
|                                                             |                                      |                  |         |                    |
|                                                             |                                      |                  |         |                    |
|                                                             |                                      |                  |         |                    |
|                                                             |                                      |                  |         |                    |
|                                                             |                                      |                  |         |                    |
| ページが表示されました                                                 |                                      | 6                | インターネット | 🔍 100% 👻 🚲         |

第3章 2-12

### 2.3 入札結果の照会

入札情報サービスから落札状況を確認します。

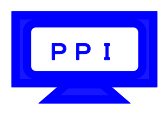

(1)《入札情報サービス》のトップページが表示されます。

#### ※《入札情報サービス》のトップページの表示手順は、

「第3章 01 1.1 入札予定(公告)の照会」の(1)~(3)の手順を参考にしてください。 メニュー左側の【入札結果】ボタンをクリックします。

| 入礼情報           | 012.02.11 17:58 |
|----------------|-----------------|
| Supercals (工事) | トップページ          |
| トップページ         |                 |
| 発注見通し          |                 |
|                |                 |
|                |                 |
|                |                 |
| 契約結果           | 入礼(育報サービス)      |
| 人札参加資格者        |                 |
| ◎ 名簿ダウンロード     |                 |
|                |                 |
|                |                 |

(2) 《入札結果検索》画面が表示されます。【詳細切替】ボタンをクリックします。

| SuperCALS 入札情報                                                                                                    |       |             |      | 0       | 2012.02.11 17:58 |
|----------------------------------------------------------------------------------------------------|-------|-------------|------|---------|------------------|
| (工事)                                                                                                    | 入札結果核 | 索           |      |         | top > 検索         |
| (トップページ)                                                                                                    | 案件検索  |             |      |         |                  |
|                                                                                                    | 年度    | ×           | 調達機関 |         | *                |
| ● 発注見通し ●                                                                                                    | 調達区分  | 工事 💌        | 所属名  | *       | 1                |
|                                                                                                    | 表示件数  | 10 🖌 件 表示する | 並び順  | 開札執行日 ⊻ |                  |
|                                                                                                    |       |             |      | 検       | 素詳細切替            |
|                                                                                                    |       |             |      |         |                  |
| 众人扎结果     书     书      书     书     和     和          |       |             |      |         |                  |
| 契約結果                                                                                                    |       |             |      |         |                  |
| 众人礼参加資格者     日本     日本     日 |       |             |      |         |                  |
| ◎ 名薄ダウンロード                                                                                                    |       |             |      |         |                  |
| ● 指名停止業者                                                                                                    |       |             |      |         |                  |

(3)《入札結果検索》画面に詳細検索用の項目が表示されます。

| 入礼情報         |            |               |               | <b>O</b> | 2012.02.11 17:58 |
|--------------|------------|---------------|---------------|----------|------------------|
| (工事)         | 入札結果検      | 索             |               |          | top > 検索         |
| トップページ       | 案件検索       |               |               |          |                  |
|              | 年度<br>調達区分 |               | 制達機関          |          | ~                |
| 2 発注見通し      | 入札方式       | □ 一般競争 □ 公募指名 | □指名競争 □工事希望 □ |          | 市町村              |
| 3 入井予宁(小牛)   | 工種又は業種     | ~             |               |          |                  |
| ALL FLECK BY | 開札執行日範囲    | <u></u> から    | まで            |          |                  |
| 指名案件一覧       | 地域選択       |               |               |          | ⇒ 地域選択           |
| 文字:          | 文字列検索      | ※工事名称、工事場所、對  | and ♥         |          |                  |
| ◇ 入札結果 )     | 表示件数       | 10 💌 件 表示する   | 並び順           | 開札執行日 🖌  |                  |
| の初約休里        |            |               |               | 検        | 索詳細切替            |
| 关约和木         |            |               |               |          |                  |
| 入礼参加資格者      |            |               |               |          |                  |
|              |            |               |               |          |                  |
| ◎ 名簿ダウンロード   |            |               |               |          |                  |
|              |            |               |               |          |                  |
| ▶ 指袖骨皿業者     |            |               |               |          |                  |

**PPI** 

(4) 検索条件を入力します。

※検索条件は全て入力する必要はありません。条件は必要なもののみ入力してください。

| Step 1 | 《年度》で発注年度を選択します。                 |
|--------|----------------------------------|
|        | 《調達機関》で発注機関を選択します。               |
|        | 《調達区分》で調達の区分を選択します。              |
|        | 《所属名》で発注担当の部・課を選択します。            |
|        | 《入札方式》で該当する入札方式にチェックを入れます。       |
|        | 《工種又は業種》で工種または業種を選択します。          |
|        | 《開札執行日範囲》で開札執行日の範囲を指定します。        |
|        | 《地域選択》で【地域選択】ボタンをクリックし、地域を選択します。 |
|        | 《文字列検索》に案件名称や業者名などを入力します。        |
|        | 《表示件数》で検索結果の案件表示件数を選択します。        |
|        | 《並び順》で検索結果の案件表示順序を選択します。         |
| _      | •····•                           |

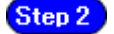

【検索】ボタンをクリックします。

| <b>SuperCass</b> 入札情報 |         |                                |                                  | 1           | 2012.02.11 20:11 |
|-----------------------|---------|--------------------------------|----------------------------------|-------------|------------------|
| (工事)                  | 入札結果検   | 索                              |                                  |             | top > 検索         |
| 「トップページ               | 案件検索    |                                | 2011-020-00                      |             |                  |
|                       | 年度 調達区分 | ▼ ▼                            | 調理機関 所属名                         | <u> </u>    | × .              |
| 2 発圧見通し 2             | 入札方式    | □一般競争 □公募指名 □                  | 指名競争 □工事希望                       | ■随意契約 ■ 事後審 | 查)市町村            |
| ◎ 入札予定(公告)            | 工種又は業種  | ×                              |                                  |             |                  |
|                       | 加芯彈択    | から                             | <b>III</b> まで                    |             | ⇒ ###選択          |
| ✓ 指名案件一覧              | 文字列検索   | <br> 建設工事001<br> ※工事名称、工事場所、路河 | and <mark>▼</mark><br>川等、業者名から検索 |             |                  |
| 反 入札結果                | 专示件数    | 10 👻 件 表示する                    | 前75順                             | 間札執行日 🗸     |                  |
|                       | Step 1  |                                |                                  | Step 2      | 検索詳細切替           |
| 入札参加資格者               |         |                                |                                  |             |                  |
| ◎ 名簿ダウンロード            |         |                                |                                  |             |                  |
|                       |         |                                |                                  |             |                  |

P P I

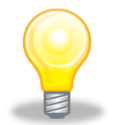

# ワンポイント

- 検索条件は全て入力する必要はありません。複数入力することでその条件に一 致した案件を絞り込んで検索できます。
- 検索結果の件数が多い場合は、検索条件を追加し絞り込みを促すメッセージが 表示されます。その際は、条件を追加し再度検索を行うようにします。
- (5) 条件に一致した案件が画面下に一覧表示されます。 案件の詳細を参照したい場合は、【表示】ボタンをクリックします。

| SuperCALS 入札情報 |                 |                                                                                                    |                     | G                           | 2021.12.03 15:51 | ・・・・・・・・・・・・・・・・・・・・・・・・・・・・・・・・・・・・ |
|----------------|-----------------|----------------------------------------------------------------------------------------------------|---------------------|-----------------------------|------------------|--------------------------------------|
| (工事)           | 入札結果検索          |                                                                                                    |                     |                             |                  | top > 検索                             |
| トップページ         | 案件検索            | - Allera                                                                                                    | 20110-000           |                             |                  |                                      |
|                | 年度<br>調達区分      |                                                                                                    | 調達機関                |                             | <b>v</b>         | -                                    |
| ● 発注見通し        | 入札方式            | <ul> <li>二子</li> <li>□一般競争</li> <li>□事後審査)</li> <li>千葉県</li> <li>□指名競争</li> <li>□工事希望</li> <li>□随意契</li> </ul> |                     | □ 公募指名                      |                  |                                      |
| 😥 入札予定(公告)     | 工種又は業種          | ×                                                                                                    |                     |                             |                  |                                      |
|                | 開札執行日範囲         |                                                                                                    | 🔲 まで                |                             |                  | 2                                    |
| 🔊 指名案件一覧       | 地域選択            |                                                                                                    |                     |                             | ⇒ 地域選択           | 8                                    |
| ▲ 礼 社 生里       | 文字列検索           | 建設工事<br>※案件名、工事/納入場所、路線河海                                                                                      | and ✔<br>■名、業者名から検索 |                             |                  |                                      |
|                | 表示件数            | 10 🗸 件 表示する                                                                                                    | 並び順                 | 開札                          | 執行日 🗸            |                                      |
| 😥 契約結果         |                 |                                                                                                    |                     |                             | 検索               | 詳細切替                                 |
| 入札参加資格者        | 条件に合致したものを2件表示  | えし ています。                                                                                                    |                     | [■ 先頭] 【■ 前頁】               | 次頁 ▶ 最終 时 1 /    | 1 頁移動                                |
| ◎ 名簿ダウンロード     | 今和9年度 手笹间 经務如   | *も如いフテ ム理                                                                                                    |                     |                             |                  |                                      |
|                | No 開札執行日時       | 案件名                                                                                                    | 調達 入札方式             | 落札者名                        | 落札決定金額(税込)       | 操作                                   |
| ∞ 指名停止業者       | 1 R03-12-01 建設工 | <b>事</b> 002 ⊥                                                                                                 | 事 指名競争              | 工事〇〇1テスト業者<br>(株)<br>法人番号 - | 11,000,000       | ⇒表示                                  |
|                | 2 R03-12-02 建設工 | 事〇〇 1<br>※添付有 <sup>工:</sup>                                                                                    | 事 一般競争              | 工事〇〇3テスト業者<br>(株)<br>法人番号 - | 88,000,000円      |                                      |
|                | **********      |                                                                                                    |                     |                             |                  |                                      |
|                |                 |                                                                                                    |                     |                             |                  |                                      |
|                |                 |                                                                                                    |                     |                             |                  |                                      |
|                |                 |                                                                                                    |                     |                             |                  |                                      |
|                |                 |                                                                                                    |                     |                             |                  |                                      |
|                |                 |                                                                                                    |                     |                             |                  |                                      |

(6) 《入札結果表示》画面に案件の詳細が表示されます。

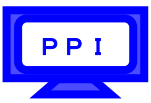

入札結果を確認して一覧に戻る場合は、画面下の【戻る】ボタンをクリックします。 《説明文書等》に添付ファイルが表示されている場合は、【ダウンロード】または【一括ダウンロード】 ボタンをクリックします。

| 入札情報       |                   |                                 |               |                  | G      | 2012.02.11 20:49 |
|------------|-------------------|---------------------------------|---------------|------------------|--------|------------------|
| (工事)       | 入札結果表表            | Ē.                              |               |                  |        | top > 入札結果表示     |
| (トップページ)   | 平成23年度 千葉県        | 県土整備部 建設·不動産業                   | 課 入札結果        |                  |        |                  |
|            | 展州U\$211日时<br>安件夕 | 〒D%24-02-11 00:49 FM<br>建設工事へへっ |               |                  |        |                  |
| ● 発注見通し    | 「本」で              | 注成工事())2<br>千葉県()()市            |               |                  |        |                  |
|            | 12.17 1012 (10077 |                                 |               | 税认               |        | 10,000,000円      |
| 反 入札予定(公告) | 路線河海名             | 000海岸 00地区                      | 予定価格          | 税抜               |        | 9,523,810円       |
|            | - 15 - 1 +        | 1+ +-+                          |               | 税込               |        | 9,300,000円       |
| ◎指名案件一覧    | 工理又は兼理            | 工小一式工争                          | 司可且"基4年1四代    | 税抜               |        | 8,857,143円       |
|            | 入れ方式              | 一般競争 (古注・索子入札)                  | 最低到限価格        | 税込               |        |                  |
|            | 7407344           | 別の成乎 ()」/ム・电」/(16/              | AXTEMPTO      | 税抜               |        |                  |
|            | 落札者名              | 工事〇〇1テスト業者(株)                   | 落札決定金額        | 税込               |        | 9,870,000円       |
| ◎ 契約結果     |                   |                                 |               | 税抜               |        | 9,400,000円       |
|            | 第1回入札結果           |                                 |               | And the second   |        |                  |
| ◎ 入札参加資格者  | No                | 商号又は名称                          | 技術評価点         | 入札金額             | 評価値    | 入札結果             |
|            | 1 工事001テスト        | 業者(株)                           | 120.32        | 9,400,000円       | 1.2800 | 落札               |
| ◎名領グウンロード  | 2 工事〇〇2テスト        | 業者(株)                           | 110.32        | 9,490,000円       | 1.1624 |                  |
|            | 3工事〇〇3テスト         | 業者(株)                           | 101.23        | 9,450,000円       | 1.0712 | 38               |
| ◎ 指之信止養老   | 5K08-7c-35-35     |                                 |               |                  |        |                  |
|            | 説明又音守<br>No 立妻名   |                                 | 検練ファイルタ       | /从或口 \> /川DI     |        |                  |
|            |                   | <b>18/100/23</b>                | 000027-04 x1c | 17 7160 7 5 20NC |        |                  |
|            |                   |                                 | 000021 04.415 |                  |        |                  |
| •          | J J A 4 ( 5)      | 104100423                       | 000027-03.818 |                  |        | • • • • • • • •  |
|            |                   |                                 |               |                  |        | (GL SEALS I)     |
|            |                   |                                 |               |                  |        | (M-193.020-1     |
|            | 두 戻る              |                                 |               |                  |        |                  |
|            |                   |                                 |               |                  |        |                  |

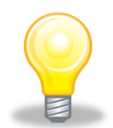

# ワンポイント

- 総合評価の場合、評価値が入札結果に表示されます。
- 入札・見積参加業者が評価値の順に表示され、その次に、辞退や不参加、
   失格となった業者が表示されます。
- 【ダウンロード】または【一括ダウンロード】ボタンをクリックすると、
   《ダウンロード中》ダイアログが5秒間表示されます。

| /<br>ダウンロード | ただいまダウン<br>が完了するまで | ロード中です。<br>そのままお待ち | ください。 |
|-------------|--------------------|--------------------|-------|
| ×_0)x       | 90-212012          | 後に日動加加に研           |       |
|             |                    |                    |       |
|             |                    |                    |       |

(7) 《ダウンロード》画面が表示されます。
 そのまま画面に表示する場合は【ファイルを開く】をクリックします。
 保存場所を開く場合は【フォルダ】アイコンをクリックします。

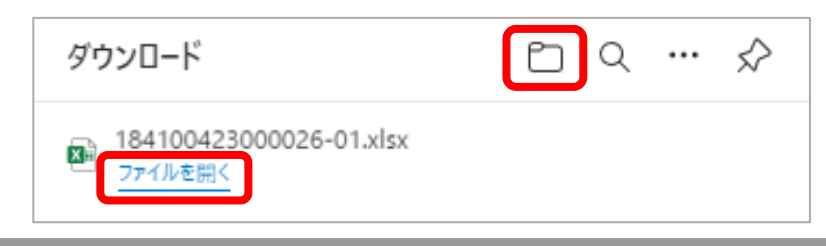